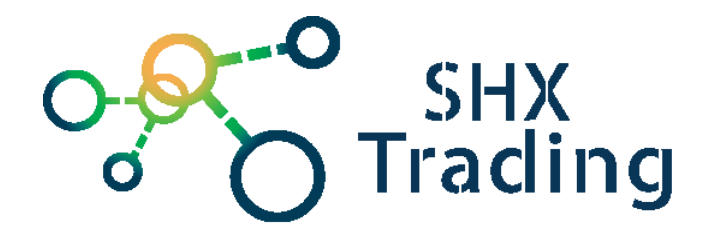

# Mapový podklad Secutrack

# Návod k obsluze

## 1. Aktivace účtu

Pokud máte zakoupené mapové podklady je nutné zařízení nejprve nastavit na webovou platformu. Pro spárování s platformou je nutné postupovat následovně.

Pozn. Nastavení zařízení se může lišit dle výrobce.

## 2. Platforma s2.secutrack.net

#### Lokátory GPS30, GPS31, GPS70, GPS05, GPS09

Před instalací ověřit, že na SIM není PIN, a že funguje internet!

- 1. Vložit kartu bez pinu a s aktivním internetem
- 2. Nastavení APN: **APN123456 internet**
- 3. Nastavení ip adresy: adminip123456 185.47.221.232 5001
- 4. Aktivovat gprs: gprs123456
- 5. Nastavení intervalu fix060s\*\*\*n123456
- 6. Kontrola nastavení: check123456

#### Lokátory GPS32, GPS33, GPS35

Před instalací ověřit, že na SIM není PIN, a že funguje internet!

- 1. Vložit SIM, zapnout lokátor a počkat až začnou svítit diody
- 2. Dát lokátor ven
- 4. Nastavit APN zaslat SMS ve tvaru APN, internet
- 5. Nastavit Server zaslat SMS ve tvaru Adminip123456 185.47.221.232 5013

- 6. Aktivovat GPRS zaslat SMS upload123456
- 7. Nastavení času zaslat SMS timezone123456 1
- 8. Po dokončení instalace vymažeme autorizované čísla zasláním SMS z příslušného telefonu ve tvaru adm123456.

(Aktivace vzdáleného odposlechu – zaslat SMS monitor123456)

Pro změnu intervalu zaslat SMS ve tvaru upload123456 60 (\*60 – počet vteřin)

#### Lokátory GPS01, GPS07, GPS25, GPS28

Před instalací ověřit, že na SIM není PIN, a že funguje internet!

- 1. Vypnout lokátor
- 2. Připojit do PC
- 3. Zapnout aplikaci TRACKER (na přiloženém oranžovém CD)
- 4. GET PARAMETERS
- 5. Nastavit APN (internet)
- 6. SLEEP MODE -> all off (runnig time 5 min.) (sleep time 0 0 0)
- 7. GPRS 100
- 8. IP 185.47.221.232, TCP Port 5063, UDC Port 9120, Config Port 1943
- 9. SET PARAMETERS
- 10. Vyndat lokátor -> vložit SIM -> zapnout a dát k oknu nebo ven (aby se co nejdříve chytil)

## 3. Platforma s1.secutrack.net

#### Lokátory GPS30, GPS31, GPS70, GPS05, GPS09

Před instalací ověřit, že na SIM není PIN, a že funguje internet!

- 1. Vložit kartu bez pinu a s aktivním internetem
- 2. Nastavení APN: APN123456 internet
- 3. Nastavení ip adresy: adminip123456 185.47.221.236 5001
- 4. Aktivovat gprs: gprs123456
- 5. Nastavení intervalu fix060s\*\*\*n123456
- 6. Kontrola nastavení: check123456

#### Lokátory GPS33, GPS35, GPS32

Před instalací ověřit, že na SIM není PIN, a že funguje internet!,

- 1. Vložit SIM, zapnout lokátor a počkat až začne rozsvítí diody
- 2. Dát lokátor ven

- 4. Nastavit APN zaslat SMS ve tvaru APN, internet
- 5. Nastavit Server zaslat SMS ve tvaru Adminip123456 185.47.221.236 5013
- 6. Aktivovat GPRS zaslat SMS upload123456
- 7. Nastavení času zaslat SMS timezone123456 1
- 8. Po dokončení instalace vymažeme autorizované čísla zasláním SMS z příslušného telefonu ve tvaru adm123456.

(Aktivace vzdáleného odposlechu – zaslat SMS monitor123456)

Pro změnu intervalu zaslat SMS ve tvaru upload123456 60 (\*60 – počet vteřin)

#### Lokátory GPS01, GPS07, GPS25, GPS28

Před instalací ověřit, že na SIM není PIN, a že funguje internet!

#### 11. Vypnout lokátor

- 12. Připojit do PC
- 13. Zapnout aplikaci TRACKER (na přiloženém oranžovém CD)
- 14. GET PARAMETERS
- 15. Nastavit APN (internet)
- 16. SLEEP MODE -> all off (runnig time 5 min.) (sleep time 0 0 0)
- 17. GPRS 100
- 18. IP 185.47.221.236, TCP Port 5063, UDC Port 9120, Config Port 1943
- 19. SET PARAMETERS
- 20. Vyndat lokátor -> vložit SIM -> zapnout a dát k oknu nebo ven (aby se co nejdříve chytil)

## 4. <u>Přihlášení</u>

Nyní se již můžete přihlásit na stránce https://s1.secutrack.net/ či https://s2.secutrack.net/

**Pozn.** V případě, že máte zakoupené mapové podklady, bude na krabičce štítek s přihlašovacími údaji.

| Se           | culra       | ck    |
|--------------|-------------|-------|
| GPS TF       | RACKING SOI | UTION |
| Jazyk:       | Čeština     | Ŧ     |
| Email:       |             |       |
| Heslo:       |             |       |
| Zapamatovat: |             |       |
|              |             |       |

# 5. Popis platformy

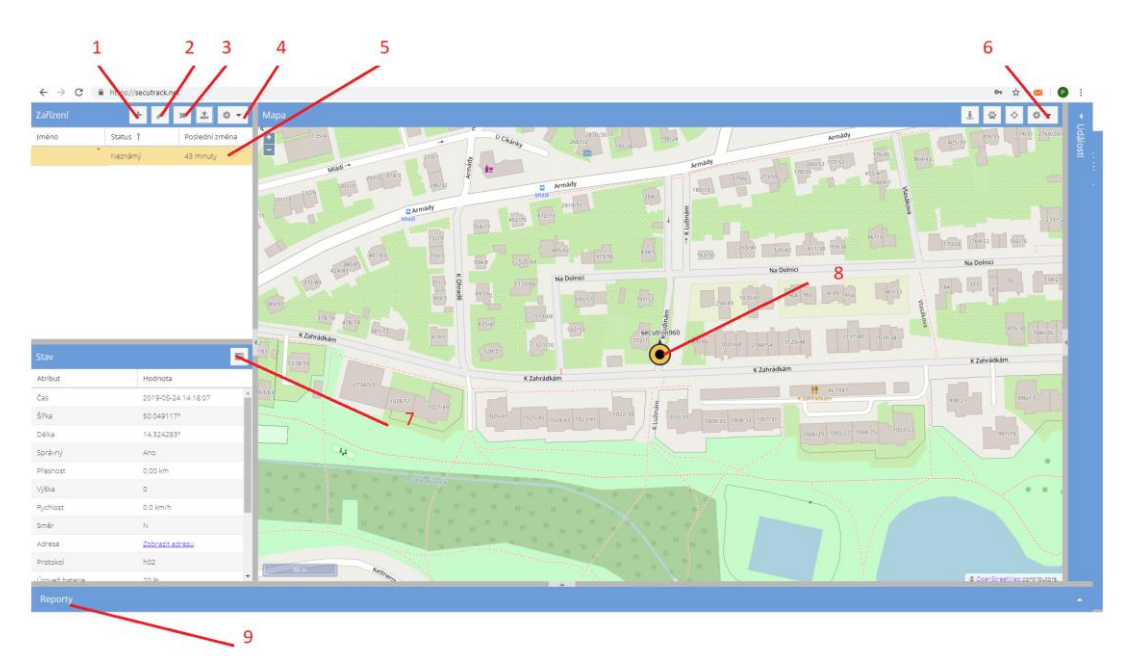

- 1 Přidání dalšího zařízení (již nastaveno)
- 2 Změna zařízení
- 3 Odebrání zařízení
- 4 Nastavení zařízení
- 5 Vybrané zařízení

- 6 Nastavení účtu + odhlášení z účtu
- 7 Stav zařízení (baterie, lokalizace...)
- 8 Aktuální poloha
- 9 Historie

# 6. <u>Historie</u>

1 - Pro historii rozklikněte kartu reporty (9).

|                  |                 | TY AO YY    |
|------------------|-----------------|-------------|
| Výška            | 0               |             |
| Rychlost         | 0.0 km/h        | 94<br>94 94 |
| Směr             | Ν               | NO          |
| Adresa           | Zobrazit adresu |             |
| Protokol         | h02             |             |
| L'Iroveň baterie | 20.05           | ✓           |
| Reporty          |                 |             |
|                  |                 | _           |
|                  |                 | 9           |

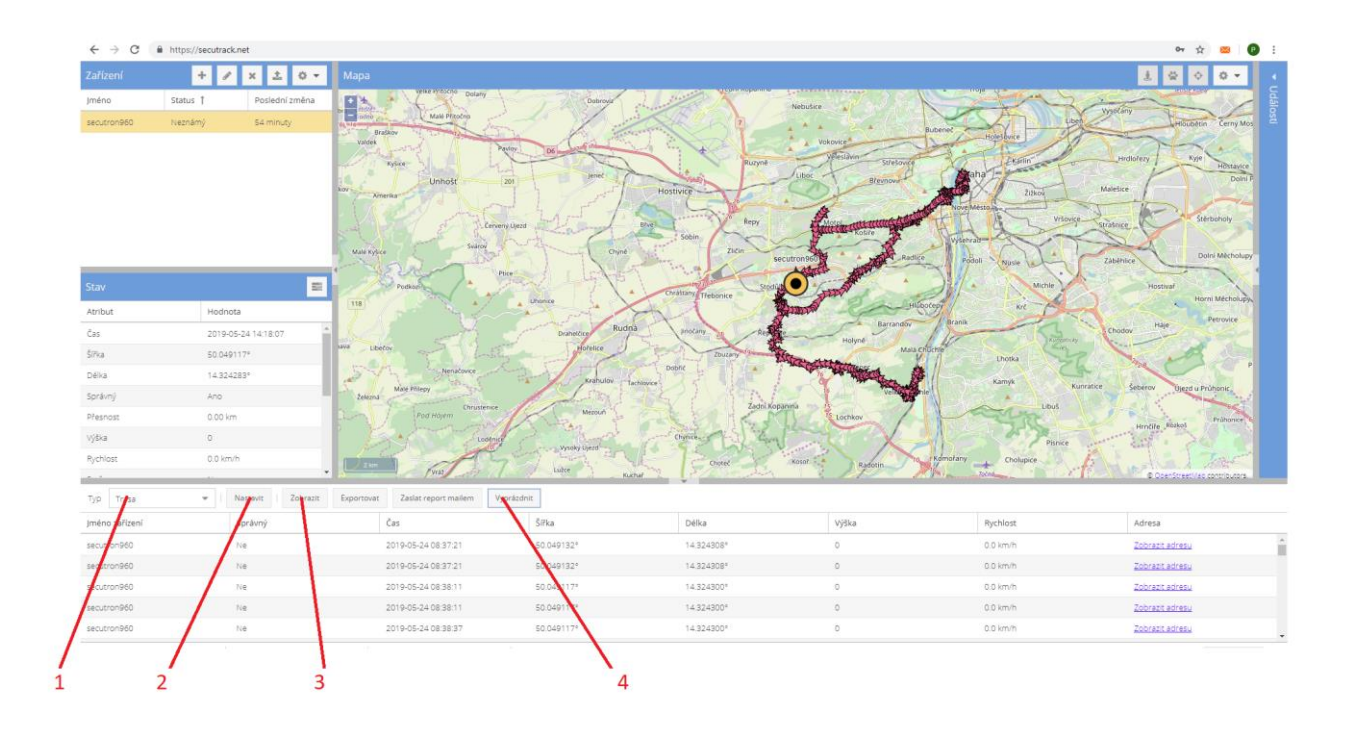

- 2 Vyberte položku trasa (1)
- 3 Vyberte zařízení, období a pro zobrazení šipek (markety) (2)

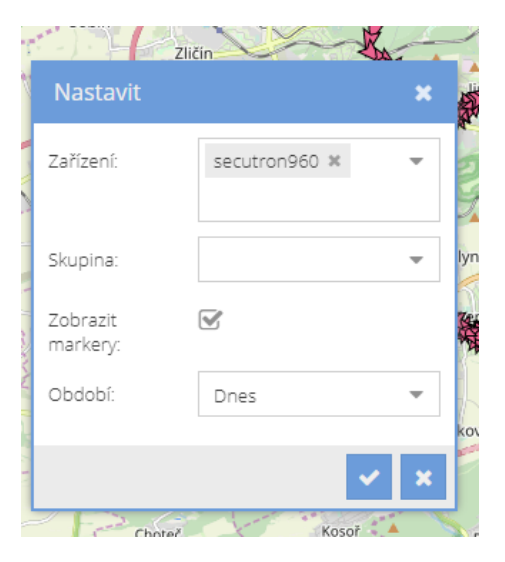

- 4 Pro zobrazení klikněte na ikonu zobrazit (3)
- 5 Pro vymazání vybrané historie klikněte na ikonku vyprázdnit. (4)
- 6 Pokud chcete data exportovat klikněte na ikonu Exportovat.

# 7. <u>GEOFENCE</u>

Pro nastavení oblastí vyberte položku "**zóny**" v záložce nastavení v pravém horním okraji webové aplikace. (viz obrázek)

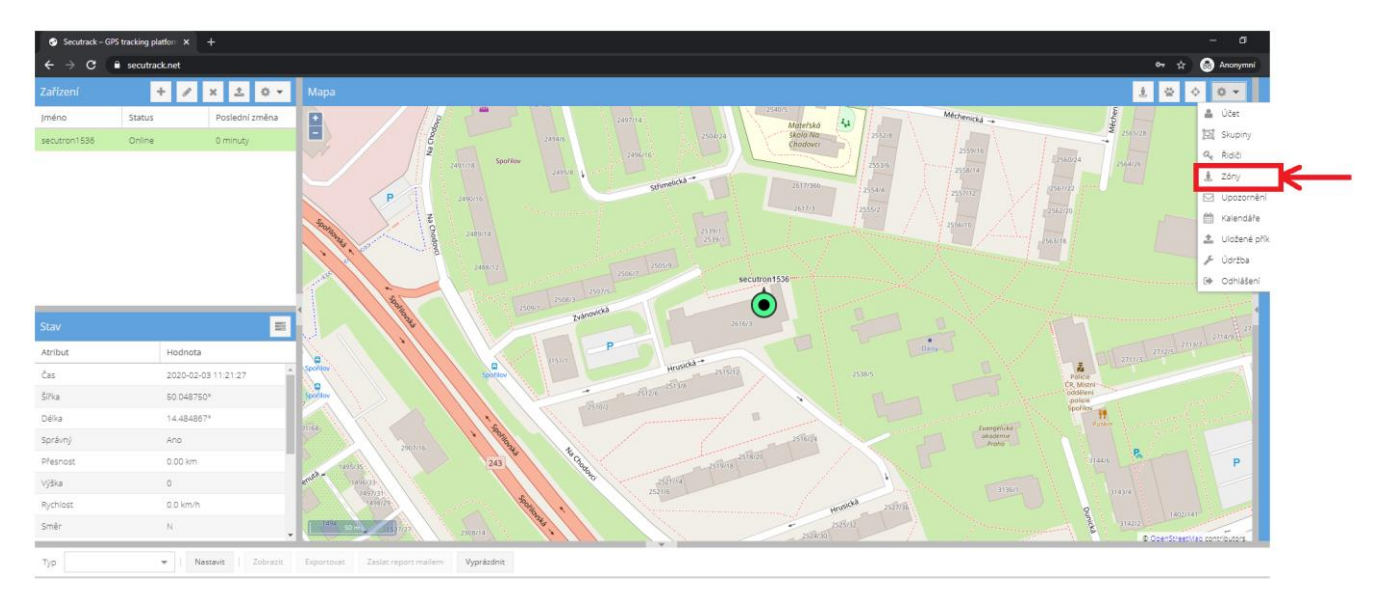

Pro přidání nové zóny klikněte na tlačítko "+"

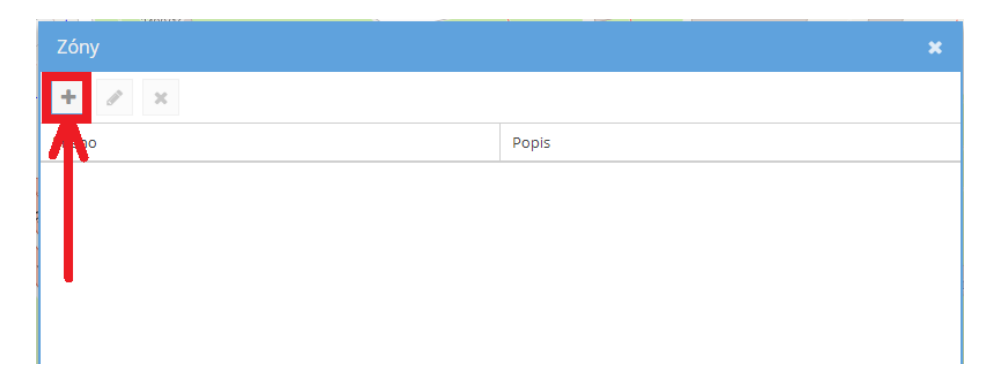

Zvolte název zóny a klikněte na tlačítko "Oblast" pro výběr konkrétního území

| Zóna                |          | ×   |
|---------------------|----------|-----|
| – Povinné<br>Jméno: | spořilov |     |
| — 🛚 Volite          | Iné      |     |
| 🤰 Oblast            | Atributy | × × |
|                     |          |     |

Vyberte tvar označované oblasti a pomocí myši ohraničte sledované území a potvrďte v pravém horním rohu tlačítkem .

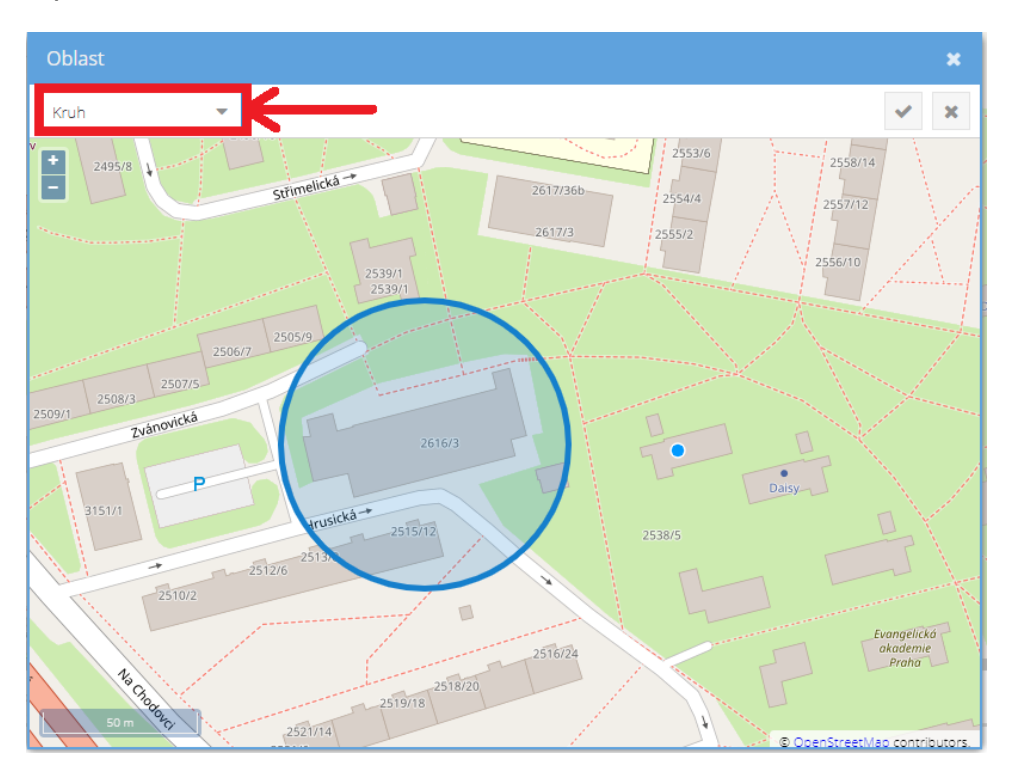

Dále pro nastavení upozornění oblastí vyberte položku "**Upozornění**" v záložce nastavení v pravém horním okraji webové aplikace. (viz. obrázek)

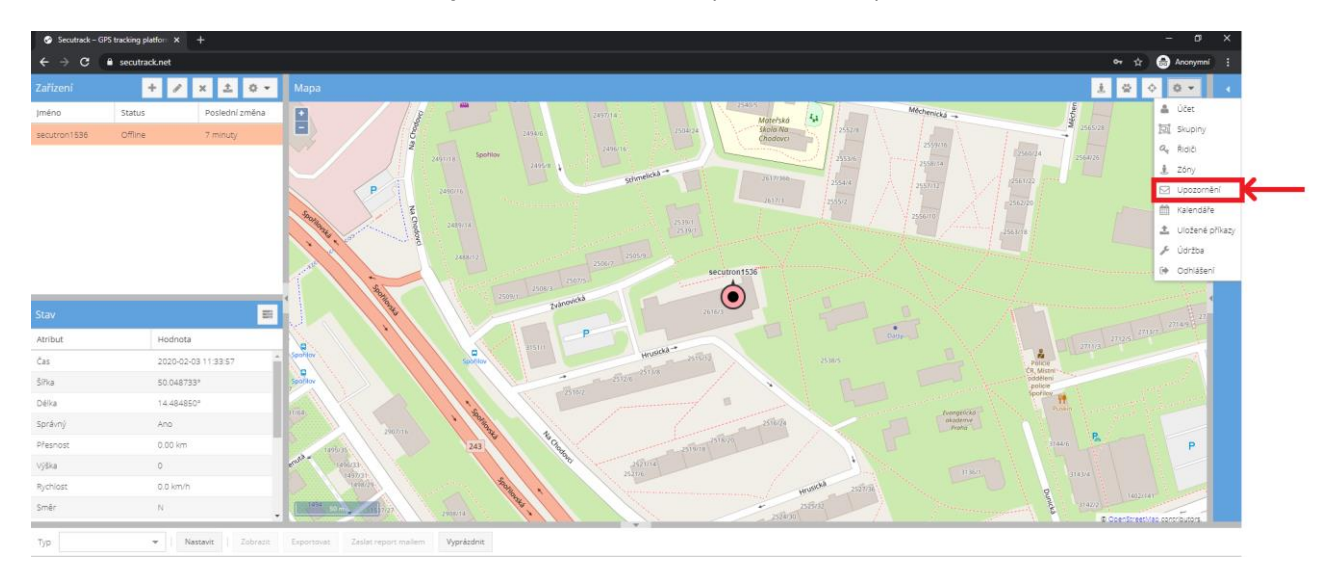

Pro přidání nového upozornění klikněte na tlačítko "+"

| Upozornění |                  |        |        | × |
|------------|------------------|--------|--------|---|
| + / ×      |                  |        |        |   |
| poznámení  | Všechna zařízení | Alarmy | Kanály |   |
|            |                  |        |        |   |
|            |                  |        |        |   |
| •          |                  |        |        |   |
|            |                  |        |        |   |
|            |                  |        |        |   |

Vyberte upozornění podle obrázku níže a potvrďte:

- 1. Vstoupeno do geozóny
- 2. Geozóna opuštěna

| Upozornění           |           | ×                | Upozornění           | ×                  |
|----------------------|-----------|------------------|----------------------|--------------------|
| – Povinné –          |           |                  | — Povinné —          |                    |
| Тур:                 | Vstoupeno | do geoz 🔹        | Тур:                 | Geozóna opuštěna 🔍 |
| Všechna<br>zařízení: | V         |                  | Všechna<br>zařízení: |                    |
| Kanály:              | Web ¥     | -                | Kanály:              | Web 🛪 💌            |
|                      |           |                  |                      |                    |
| — 🖪 Volitelné        | <u>.</u>  |                  | — 🖪 Volitelné        | <u>.</u>           |
| Atributy             |           | × ×              | Atributy             | × ×                |
| ozornění             |           |                  |                      |                    |
| ∂ ×                  |           |                  |                      |                    |
| oznámení             |           | Všechna zařízení | Alarmy               | Kanály             |
| upeno do geozóny     |           | Ano              |                      | Web                |
| zóna opuštěna        |           | Ano              |                      | Web                |

Následně v seznamu označte zařízení u kterého chcete funkci geofence aktivovat. Rozklikněte nabídku nastavení konkrétního zařízení a klikněte na položku "**Zóny**" (viz. obrázek)

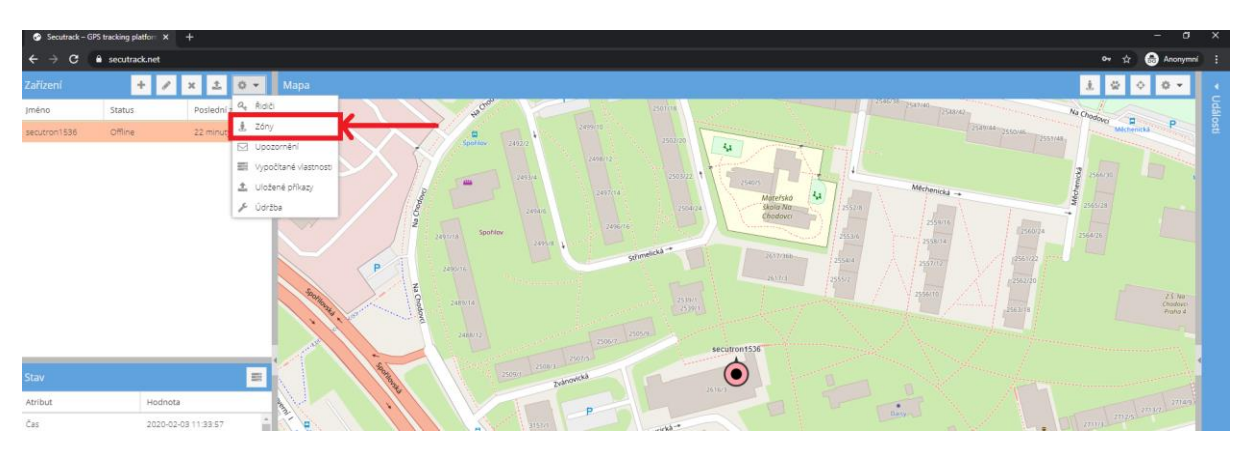

## Označením aktivujete jednotlivé zóny

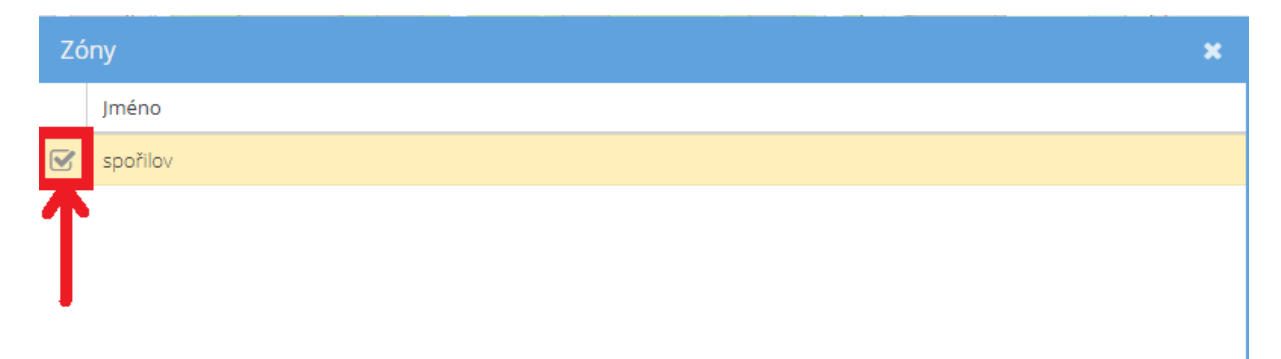

Následně v seznamu označte zařízení u kterého chcete dostávat upozornění na opuštění nebo vstup do zóny. Rozklikněte nabídku nastavení konkrétního zařízení a klikněte na položku "**Upozornění**" (viz. obrázek)

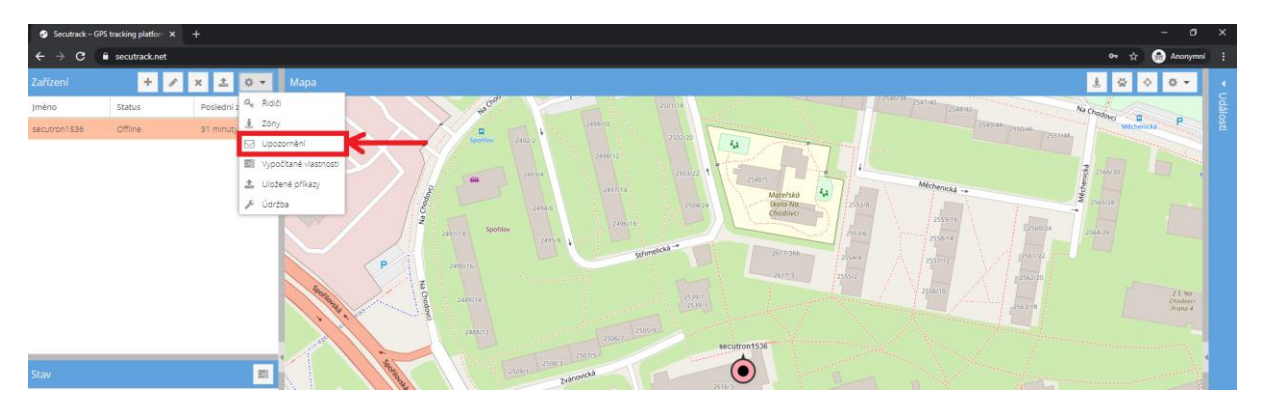

## Označením aktivujete jednotlivá upozornění

| Up | Upozornění           |                  |        |  |  |
|----|----------------------|------------------|--------|--|--|
|    | Typ oznámení         | Všechna zařízení | Kanály |  |  |
|    | Vstoupeno do geozóny | Ano              | Web    |  |  |
|    | Geozóna opuštěna     | Ano              | Web    |  |  |
|    |                      |                  |        |  |  |
|    |                      |                  |        |  |  |

Pro následné zobrazení upozornění na vystoupení nebo vstup do zóny rozbalte levý postranní panel "**Události**" (viz. obrázek)

|                                                                                                    | 2S tracking platform ×                                                                              |                                                    |                                                                                                    |            |                             |      |
|----------------------------------------------------------------------------------------------------|----------------------------------------------------------------------------------------------------|----------------------------------------------------|----------------------------------------------------------------------------------------------------|------------|-----------------------------|------|
|                                                                                                    | secutrack.net                                                                                       |                                                    |                                                                                                    |            | 야 ☆ 💮                       | Anor |
| Zařízení                                                                                                    | + /                                                                                                 | x ± 0 -                                            | Mapa 🔬 🖉 🔷 🛛 🕶                                                                                                    | Události   | <b>*</b>                    | 0    |
| Jméno                                                                                                    | Status                                                                                              | Poslední změna                                     | Parte Parte Parte Parte                                                                                                    | Zařízení   | Událost                     | Ča   |
| secutron1536                                                                                                    | Offline                                                                                             | 36 minuty                                          | Barra prover prover prover prover                                                                                                    | secutron15 | Geozóna opuštěna "spořilov" | 59   |
|                                                                                                    |                                                                                                    |                                                    |                                                                                                    | secutron15 | Vstoupeno do geozóny "społ  | 59   |
|                                                                                                    |                                                                                                    |                                                    | anna anna anna anna anna anna anna ann                                                                                                    |            |                             |      |
|                                                                                                    |                                                                                                    |                                                    | A Section 155                                                                                                    |            |                             |      |
| itav                                                                                                    |                                                                                                    | E                                                  | March March  |            |                             |      |
| tav<br>tribut                                                                                                    | Hodnota                                                                                             |                                                    | March March  | •          |                             |      |
| tav<br>tribut<br>as                                                                                                    | Hodnota<br>2020-02-0<br>50 (14578                                                                   | -03 11.33.57                                       |                                                                                                    | •          |                             |      |
| trav<br>tribut<br>las<br>Pka                                                                                                    | Hodnota<br>2020-02-0<br>50.04673<br>14.26465                                                        | -03 11:33:57<br>33°<br>50°                         | A Constant and a Constant and a Cons | •          |                             |      |
| tav<br>tribut<br>as<br>Pka<br>elka<br>právný                                                                                                    | Hodnota<br>2020-02-4<br>50.04873<br>14.49485<br>Ano                                                 | -03 11.33.57<br>33 <sup>3</sup><br>50 <sup>9</sup> | And a state of the state of the | 2          |                             |      |
| tav<br>tribut<br>as<br>Pka<br>elka<br>prävný<br>fesnost                                                                                                    | Hodnota<br>2020-02-4<br>50.04573<br>14.48485<br>Ano<br>0.00 km                                      | -03 1133:57 ************************************   |                                                                                                    | 2          |                             |      |
| tribut<br>es<br>Pka<br>elka<br>právný<br>fesnost<br>jáka                                                                                                    | Hodnota<br>2020-02-4<br>50.04873<br>14.48485<br>Ano<br>0.00 km<br>0                                 | -03 1133 57 **********************************     |                                                                                                    |            |                             |      |
| tav<br>tribut<br>as<br>Pka<br>elka<br>právný<br>resnost<br>jška<br>ychlost                                                                                                    | Hodnota<br>2020-02-4<br>50.04873<br>14.48453<br>Ano<br>0.00 km/h<br>0.0 km/h                        | 23113357 *                                         |                                                                                                    | 2          |                             |      |
| tribut<br>ss<br>9ka<br>elka<br>právný<br>fesnost<br>jóka<br>ychlost<br>már                                                                                                    | Hodnota<br>2020-02-4<br>50 04873<br>14.48485<br>Ano<br>0.00 km<br>0<br>0 0.00 km<br>N               | 43 1133.67 A                                       |                                                                                                    | 2          |                             |      |
| tav<br>anbut<br>as<br>as<br>as<br>as<br>as<br>as<br>as<br>as<br>as<br>as<br>as<br>as<br>as                                                                                                    | Hodnota<br>2020-02-4<br>50 04873<br>14.48485<br>Ano<br>0.00 km<br>0<br>0.0 km/h<br>N<br>Zobrazt J   | 2011.93.97                                         |                                                                                                    |            |                             |      |
| Stav<br>Atribut<br>Čas<br>Šīka<br>Delka<br>Boršimý<br>Přesnost<br>výška<br>Výška<br>V<br>V<br>V<br>V<br>V<br>V<br>V<br>V<br>V<br>V<br>V<br>V<br>V<br>V<br>V<br>V<br>V<br>V<br>V | Hednota<br>2020-02-4<br>50.04873<br>14.49485<br>4.00 km<br>0.00 km/h<br>N<br>N<br>N<br>2004871<br>N | 2011.33 57                                         |                                                                                                    |            |                             |      |

# 3. Závěrečná ustanovení

Ovládání přístroje se může v závislosti na jednotlivých sériích drobně lišit. Přístroj používejte v souladu s platnými právními předpisy. Dodavatel nenese žádnou odpovědnost za použití přístroje v rozporu s těmito předpisy. Návod je majetkem společnosti SHX Trading s.r.o. Veškeré kopírování či jiná forma šíření musí být se souhlasem této společnosti.